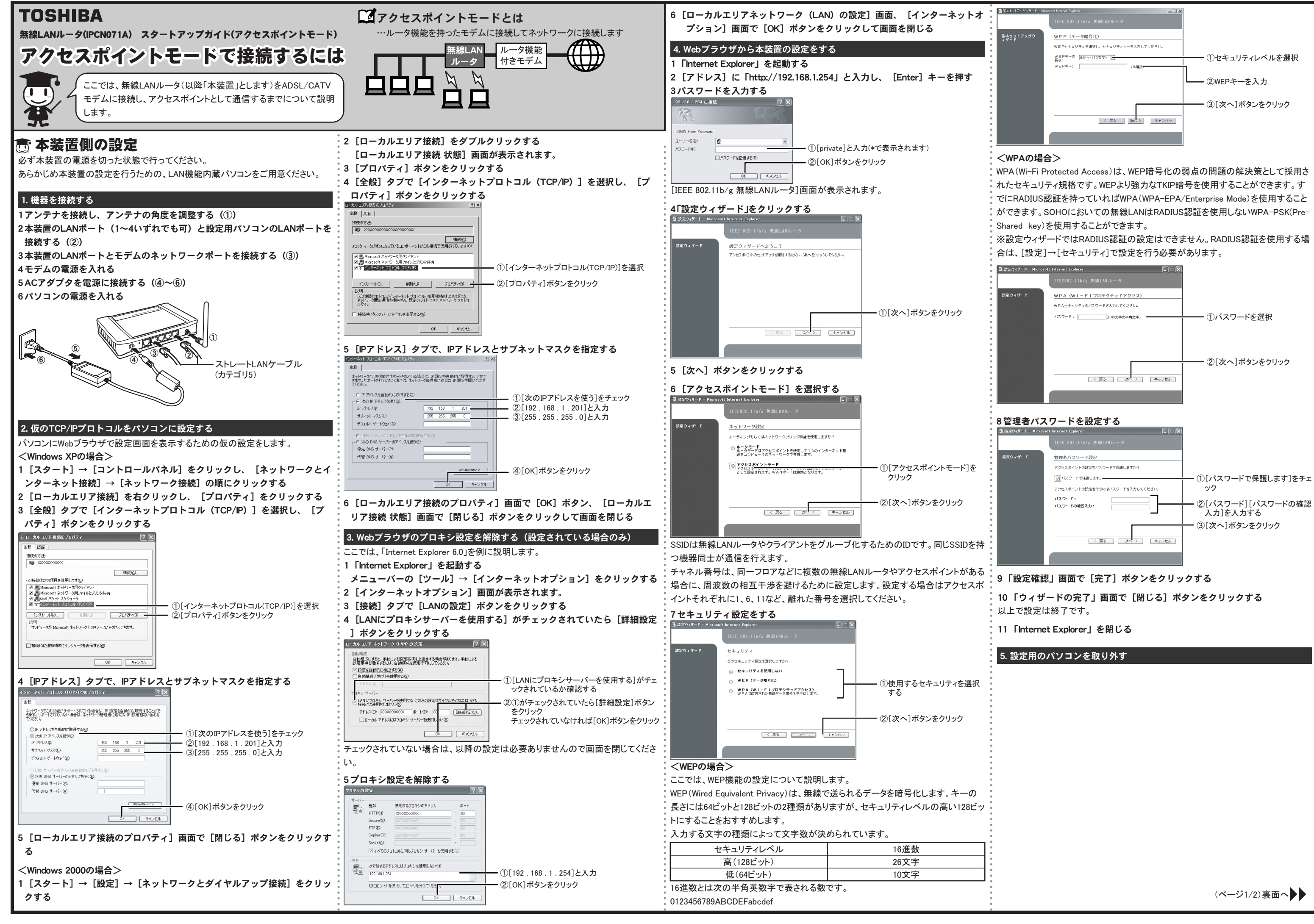

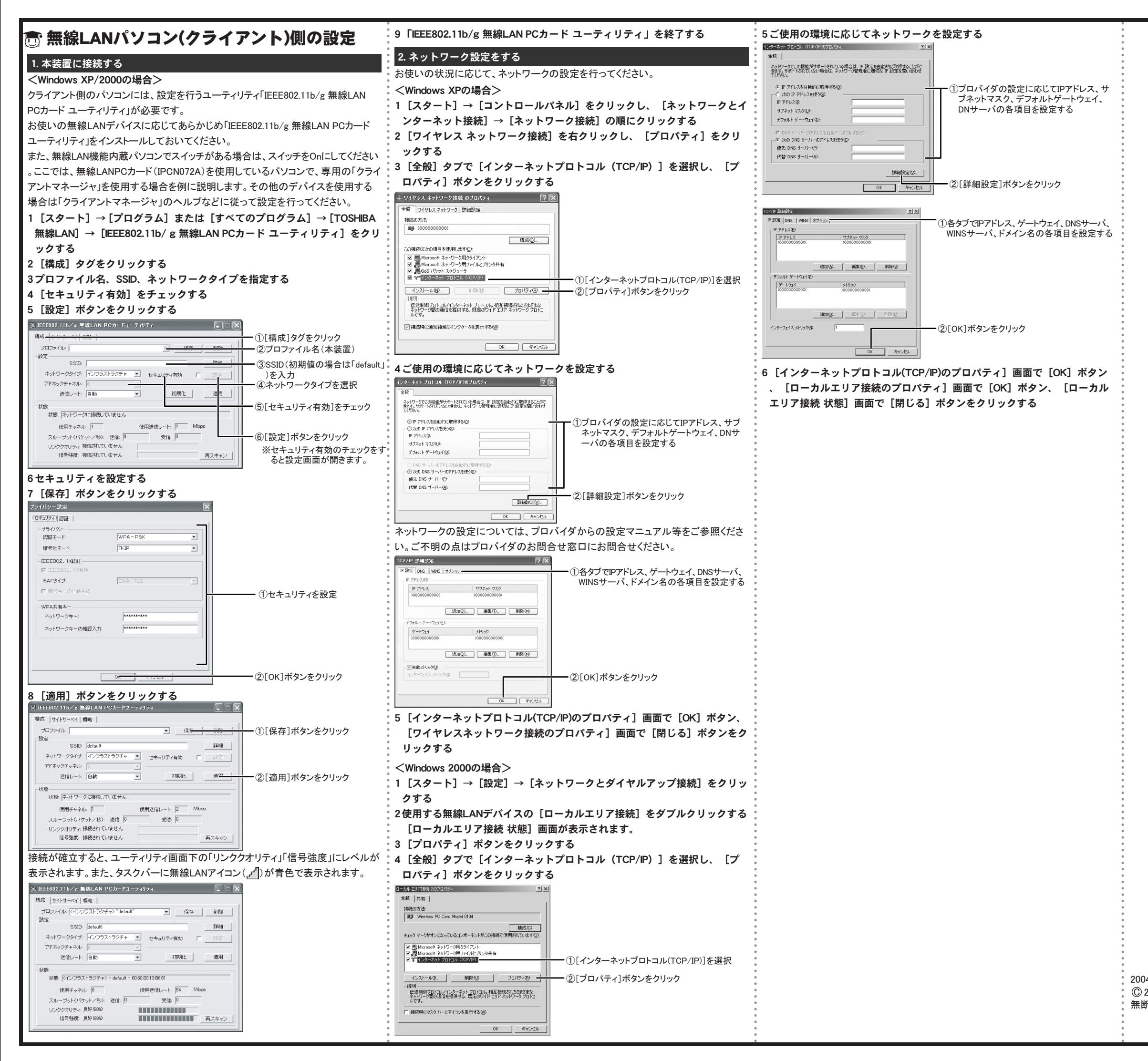

2004年11月 A2版 © 2004 TOSHIBA CORPORATION ALL RIGHTS RESERVED 無断複製および転載を禁ず

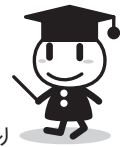

(ページ2/2)終わり